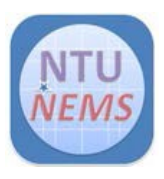

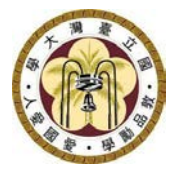

# **Oxford ICP-RIE** 使用者操作手册

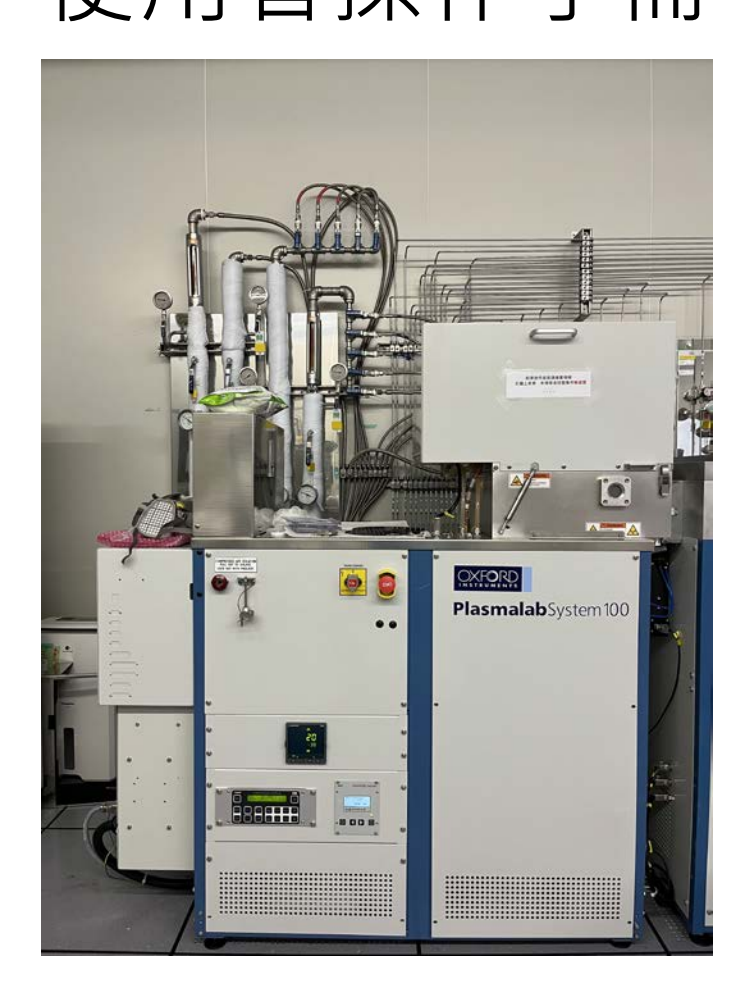

廠商: Oxford 儀器: ICP-RIE/RIE 地點: 卓越研究大樓 2F 無塵室 蝕刻區 聯絡: 02-3366-5064; <u>nems@mail.nems.ntu.edu.tw</u> 撰寫/校稿: 陳昱達/吳政儒 版本: 1.1 (Nov 2023)

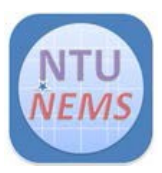

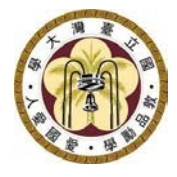

# 目錄

| 1 | 使   | 吏用限制            | 3  |
|---|-----|-----------------|----|
|   | 1.1 | 材料限制            | 3  |
|   | 1.2 | 試片限制            | 3  |
|   | 1.3 | 試片準備            | 3  |
| 2 | 使   | 走用前檢查 <b>清單</b> | 3  |
| 3 | 俤   | 義器操作程序          | 4  |
|   | 3.1 | 儀器介紹            | 4  |
|   | 3.2 | 軟體操作介面          | 5  |
|   | 3.3 | 破真空             | 6  |
|   | 3.4 | 放置試片            | 6  |
|   | 3.5 | 抽真空             | 7  |
|   | 3.6 | 轉移載盤            | 8  |
|   | 3.7 | 設定製程            | 10 |
|   | 3.8 | 清腔製程            | 13 |
|   | 3.9 | 復歸              | 16 |
| 4 | 刷團  | 關前的檢查 <b>清單</b> | 16 |
| 5 | Ver | rsion History   | 17 |

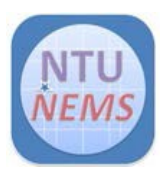

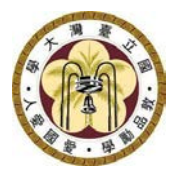

- 1 使用限制
  - 只有已通過訓練及檢定之使用者允許操作本儀器
  - 使用氯氣者請記得填寫氯氣使用紀錄(紀錄表放置在儀器前方牆壁上)
  - 製程完畢後·清腔時務必放置 dummy wafer
  - 請自備 4 吋/8 吋之 dummy wafer

#### 1.1 材料限制

- Chamber 1: 矽基材料為主,鐵、鈷、鎳,銅,金禁止
- Chamber 3: 金屬、III-V、II-VI 族材料為主,鐵、鈷、鎳,銅,金禁止

#### 1.2 試片限制

- Chamber 1:4 时晶圓
- Chamber 3:8 时晶圓
- 1.3 試片準備
  - 如使用破片,可利用 PI 膠帶固定各角落,或少量散熱油塗抹試片下 方,放置在 dummy wafer 上固定。多於散熱油可利用變性酒精及無 塵棉棒清潔

# 2 使用前檢查清單

□製程冷卻水工作壓力> 2 kg/cm<sup>2</sup>

□氯氣偵測器為綠燈

#### 刷開卡機後,

□檢查狀態信號燈確定全為綠燈

口Arm home & Peg Switch 1 為綠燈

口檢查 loadlock 指示燈及壓力 < 7 x10<sup>-2</sup> Torr

口檢查反應腔體指示燈及壓力約在~10<sup>-7</sup> Torr

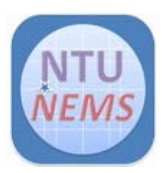

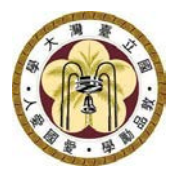

# 3 儀器操作程序

### 3.1 儀器介紹

如 Figure 1 所示為 Oxford ICP-RIE 的主要構造包含轉移腔體(transfer loadlock)及兩個反應腔體(Chamber 1 and Chamber 3)。Chamber 1 只具 有 reactive ion etching (RIE) 的功能,而 Chamber 3 則額外具有 inductively coupled plasma (ICP) 模組的功能。

**Transfer loadlock**: 連接 chamber 1 和 chamber 3 · 具有裝載試片 · 並轉移 至各反應腔體 ·

Chamber 1: RIE chamber

Chamber 3: ICP-RIE chamber

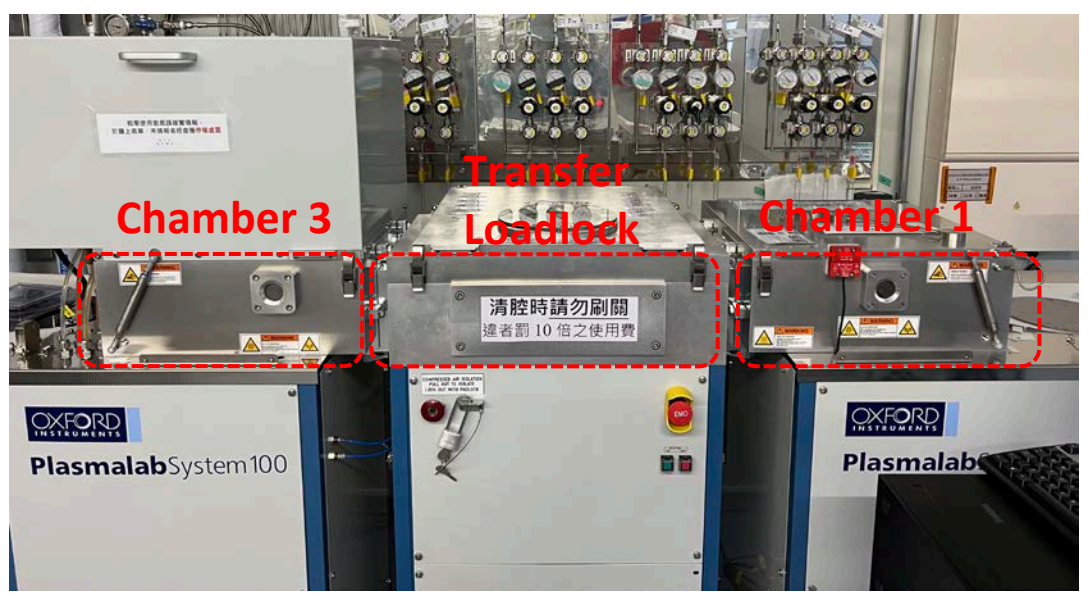

Figure 1 轉移腔體及反應腔體的位置

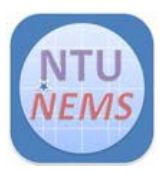

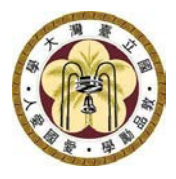

#### 3.2 軟體操作介面

Figure 2 為系統操作介面,可由介面左上角 System → Pumping 進入,主 要可以監測 transfer loadlock、Chamber 1、Chamber 3 的壓力、閥門、 連接閥門,載盤轉移和機械手臂的狀態,因此可進行抽真空、破真空、載盤 轉移等操作,從介面左上角可以進入 chamber 1 & 3 的操作介面,進行製程 參數和時間的設定。使用者只被允許進入 System → Pumping, Processing → Chamber 1 及 Chamber 3 三個介面進行操作,其他頁面則禁止使用者進 入。

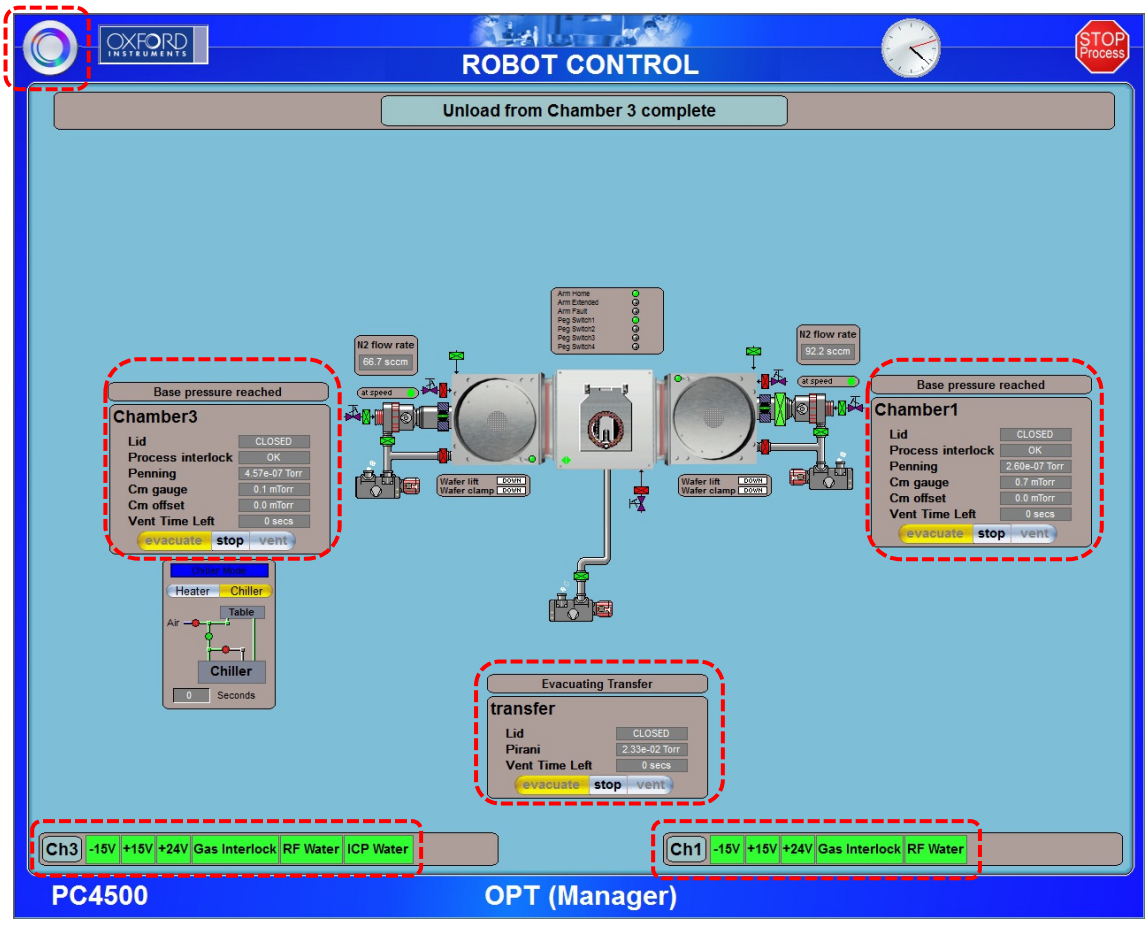

Figure 2 系統操作介面

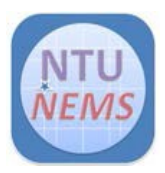

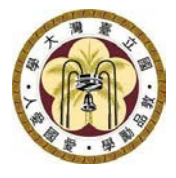

#### 3.3 破真空

需要破 transfer loadlock 真空時,請先按 stop,過兩秒後等有洩氣聲後,按 vent,進行破真空。大約會進行 30s 的氮氣 purging,之後會倒數 200s 的破真空,如果為單純破真空,且前製程為無氯氣製程,則可在大約倒數 120s 時,可直接打開腔體。若為氯氣製程,建議等待完整破真空時間。

| Venting Transfer |               |  |
|------------------|---------------|--|
| ransfer          |               |  |
| Lid              | CLOSED        |  |
| Pirani           | 2.02e-02 Torr |  |
| Vent Time Left   | 15 secs       |  |

Figure 3 transfer loadlock 幫浦操作選項

#### 3.4 放置試片

試片尺寸 Chamber 1 (RIE) 可放置 4 时晶圓,而 Chamber 3 (ICP-RIE) 則可 放置 8 时晶圓。如下圖所示,放置 4 时晶圓時,需對齊麥克筆線,且平邊在 下方(面對自己),放置 8 时晶圓時,須對齊上方及下方的對位 pin,對齊 時,切記勿施力過大,以致移動機械手臂,確定放置後 ARM HOME 的綠燈 仍保持亮起。

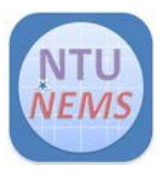

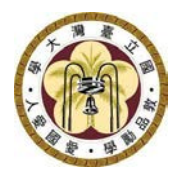

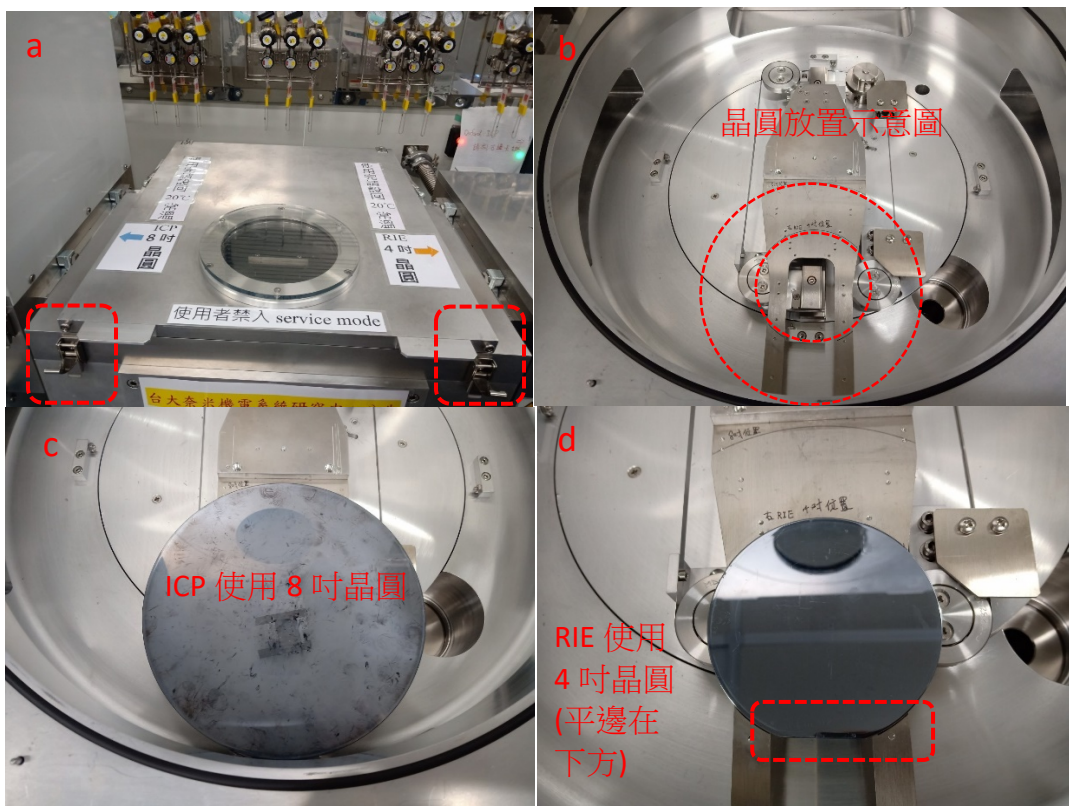

Figure 4 a.腔體開關位置 · b. 4 吋及 8 吋晶圓放置示意圖 · c. ICP 使用 8 吋 晶圓 · d. RIE 使用 4 吋晶圓 · 且平邊須面對自己 ·

#### 3.5 抽真空

放置試片後,需要對 transfer loadlock 抽真空時,請先按 stop,等兩秒後 再按 evacuate,即會進行抽真空,當真空度達到要求時,緣色箭頭指示燈 會亮起,且壓力應小於 7 x 10<sup>-2</sup> Torr。

| Stopped Pumping/Venting |               |  |  |
|-------------------------|---------------|--|--|
| transfer                |               |  |  |
| Lid                     | CLOSED        |  |  |
| Pirani                  | 2 15e-02 Torr |  |  |
| Vent Time Left          | 0 secs        |  |  |
| evacuate s              | top vent      |  |  |

Figure 5 執行抽真空 · 請先按 stop → evacuate

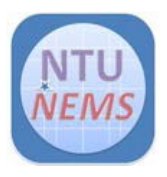

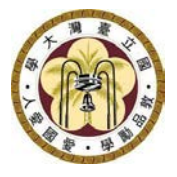

當按下 evacuate 時,視窗會出現要求輸入 Wafer name,可輸入任意任-數字,並按 Ok,緣色圓形載盤標誌則會出現在 transfer loadlock。

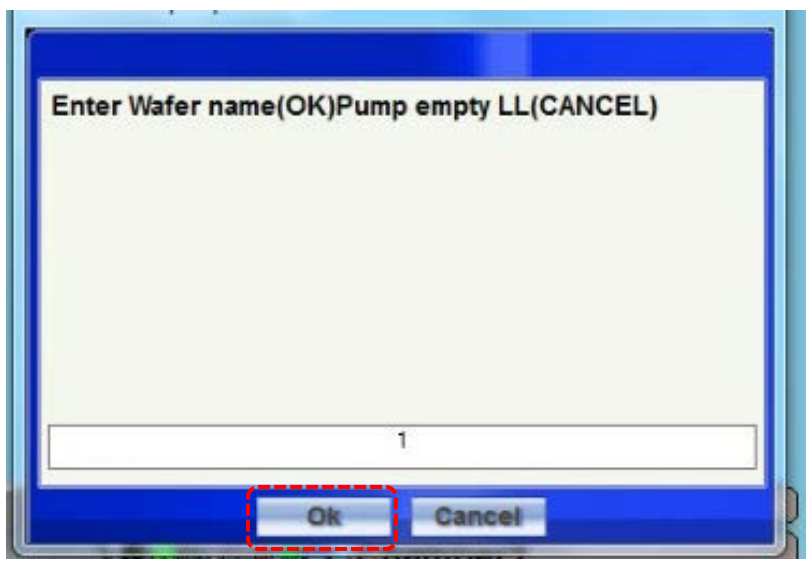

Figure 6 輸入晶圓名字視窗

#### 3.6 轉移載盤

如須轉移載盤至反應腔體時,請點選綠色載盤,則會出現藍色移動路徑的選項,如下圖所示則可選擇轉移至 Chamber 1(右邊 RIE)或 Chamber 3 (左邊 ICP),點選目標後,機械手臂會開始執行轉移載盤。

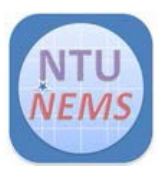

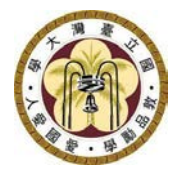

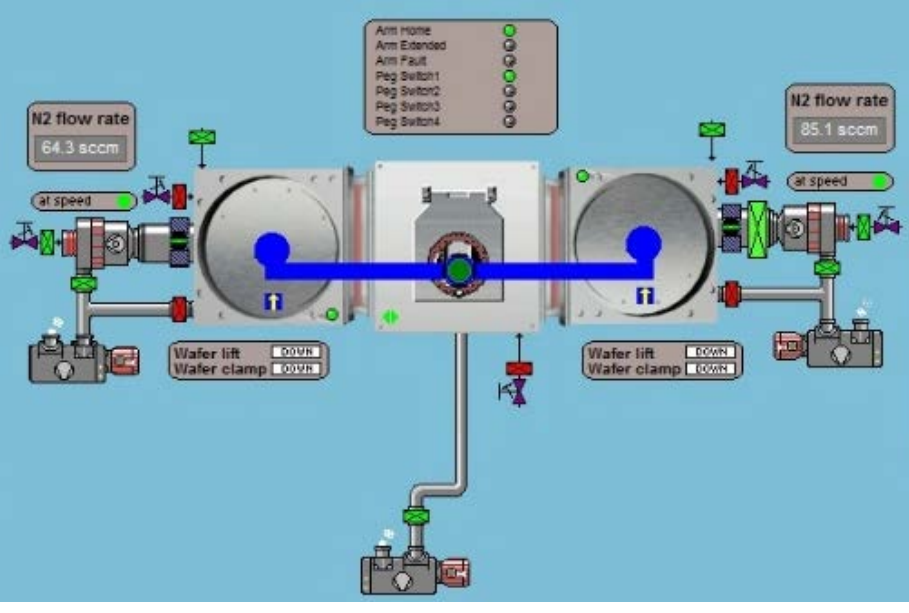

Figure 7 載盤可移動的路徑

當載盤執行轉移完成後,以 Chamber 1 為例,綠色載盤則會出現在右邊 Chamber 1 中,並可再上方訊息箱中得知 Load complete wafer loaded to Chamber 1。

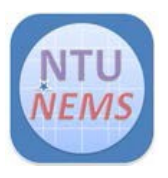

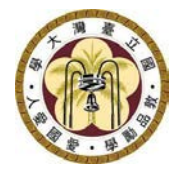

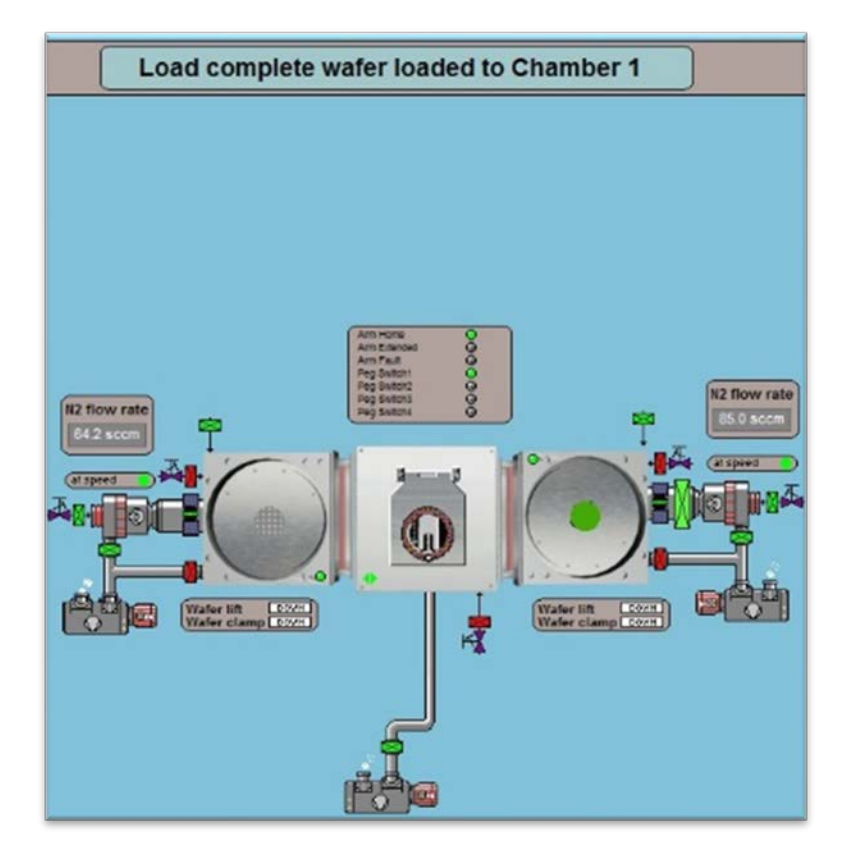

Figure 8 載盤轉移完成,並在上方訊號欄出現轉移完成的訊息

#### 3.7 設定製程

Chamber 1 和 Chamber 3 操作介面相似,因此以 Chamber 3 為例。

- 製程控制 Run stop pause jump: 請勿選取 ignore tolerance, 勾選後會忽略一切參數異常,並且強制執行
- 製程時間 Step time: h:r:s
- 記錄間隔 Log interval: 5 s (regular); 1 s (with Cl<sub>2</sub>)

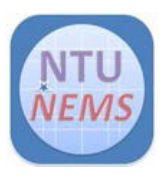

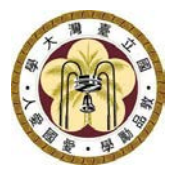

• 電漿功率

HF: 0~300 W

ICP: 0~3000 W

Reflected: 7 秒內,應小於 13W,否則製程強制結束,如製程遭結束,

請 1. 取出樣品,利用氣槍清潔表面,並 2.進行清腔 10 分鐘 DC bias: 數值大於 0 則表示電漿已點起,若數值等於 0,請與管理者討論

- 製程壓力 Automatic Pressure Control (APC): Unit in mTorr
- 氦氣背板冷卻 Helium backing:如需使用,請通知中心人員
- 製程溫度 Table temperature:
   理想溫度:-30°C~30°C
   實際溫度: -10°C ~30°C
   預設溫度為 20°C
   實驗完成後,請調回各腔體預設溫度。
- 製程氣體 Process gases:
   總氣體流量限制為 200 sccm,按 Gas Presets 可查各氣體的流量限制

注意: 實驗進行時,請全程在場,並注意製程參數變化!!

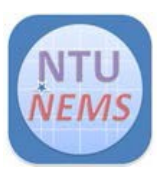

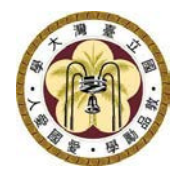

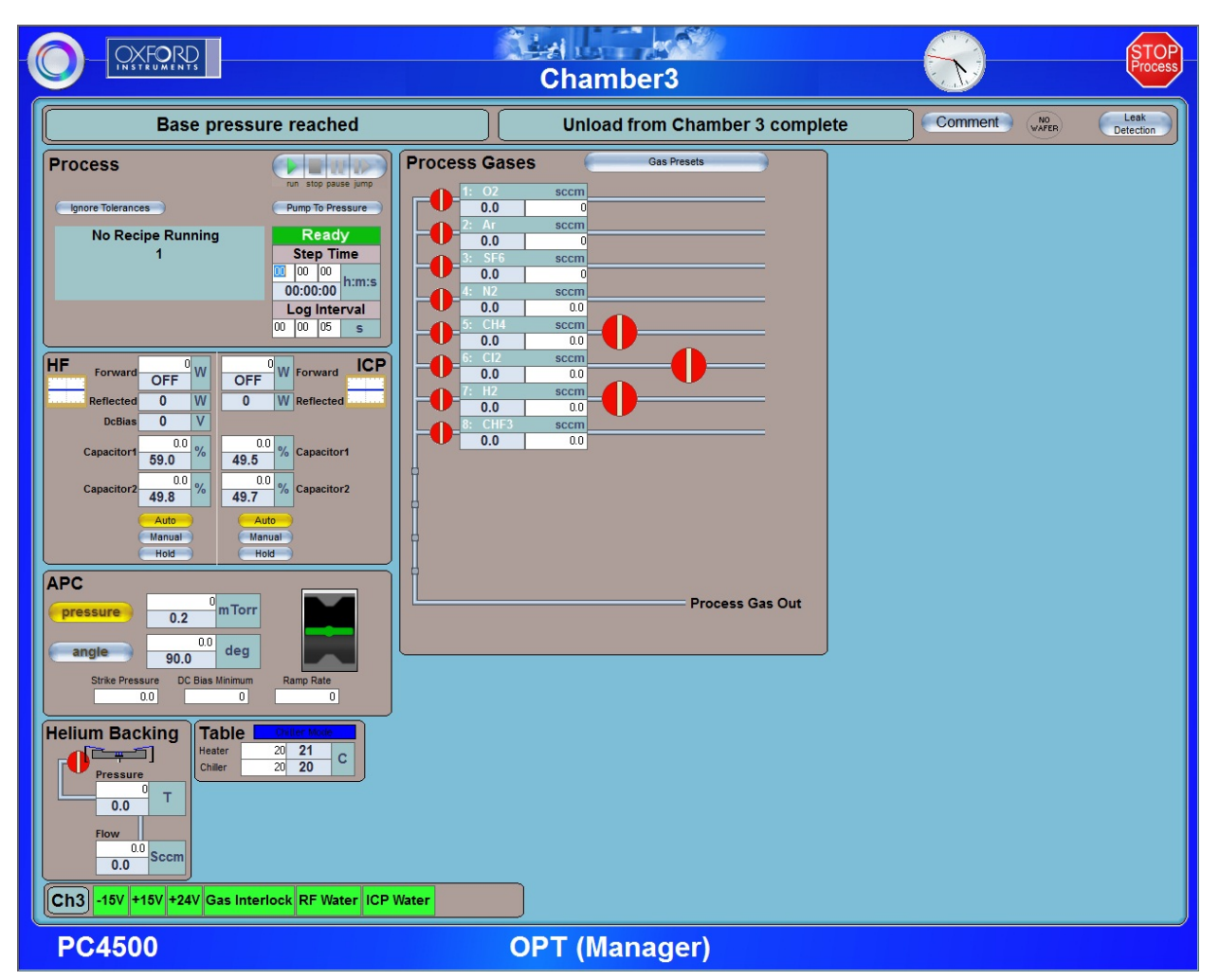

Figure 9 Chamber 3 製程設定介面

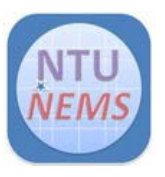

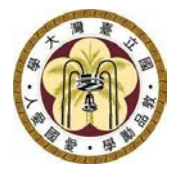

|                                                                                                    | Chamber1                                                                                                    |                  | STOP              |
|----------------------------------------------------------------------------------------------------|----------------------------------------------------------------------------------------------------|------------------|-------------------|
| Base pressure reached                                                                                                    | Unload from Chamber 3 complete                                                                                                    | Comment NO WAFER | Leak<br>Detection |
| Base pressure reactied       Process     Immetry top same property top ressure       No Recipe Running<br><no wafer="">     Ready<br/>Step Time<br/>D (D) (D) (D) (D) (D) (D) (D) (D) (D) (D</no> | Process Gases<br>0 2 Ar<br>2 Ar<br>3 GF4 sccm<br>0 0 0 00<br>4 CHB3 sccm<br>0 0 0 00<br>9 CF4 sccm<br>0 0 0 00<br>9 CF4 sccm<br>0 0 0 0 00<br>9 CF4 sccm<br>0 0 0 00<br>9 CF4 sccm<br>0 0 0 00<br>0 0 0 00<br>0 0 0 0 0 0 0 0 0 |                  | Detection         |
| Ch1 -15V +15V +24V Gas Interlock RF Water                                                                                                    |                                                                                                    |                  |                   |
| PC4500                                                                                                    | OPT (Manager)                                                                                                    |                  |                   |

Figure 10 Chamber 1 製程設定介面

#### 3.8 清腔製程

製程完成後,中心要求使用者必須進行 10 分鐘的清腔,不論<u>氯氣</u>或*非氯氣* 製程結束後,請記得將 dummy wafer 手動送進反應腔體,再進行清腔。

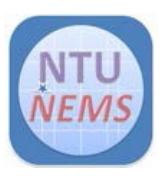

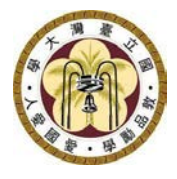

# Chamber 1(RIE) 清腔參數

|                                                                                                    | Chamber1                                                                                                 |                  | STOP<br>Process   |
|----------------------------------------------------------------------------------------------------|----------------------------------------------------------------------------------------------------|------------------|-------------------|
| Base pressure reached                                                                                                    | Unload from Chamber 3 complete                                                                           | Comment NO WAFER | Leak<br>Detection |
| Process<br>Im stop passe prop<br>Im stop passe prop<br>Im stop passe prop<br>Im stop passe prop<br>Prop To Pressure<br>No Recipe Running<br><no wafer=""><br/>No Recipe Running<br/><no wafer=""><br/>To Pressure<br/>Do 00:00<br/>To 00<br/>Capacitor?<br/>49.6<br/>Capacitor?<br/>49.6<br/>00<br/>00<br/>00<br/>00<br/>00<br/>00<br/>00<br/>00<br/>00<br/>0</no></no> | Process Gases<br>Gas Presets<br>0.0<br>2. Ar sccm<br>0.0<br>0.0<br>0.0<br>0.0<br>0.0<br>0.0<br>0.0<br>0. |                  |                   |
| PC4500                                                                                                    | OPT (Manager)                                                                                            |                  |                   |

Figure 11 Chamber 1 清腔參數

Step time: 10 mins Log interval: 5 s (regular); 1 s (with Cl<sub>2</sub>) HF Power: 200W APC pressure: 80 mTorr O<sub>2</sub>: 50 sccm

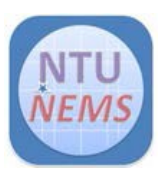

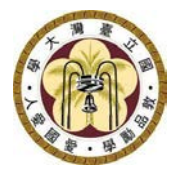

# Chamber 3 (ICP-RIE) 清腔參數

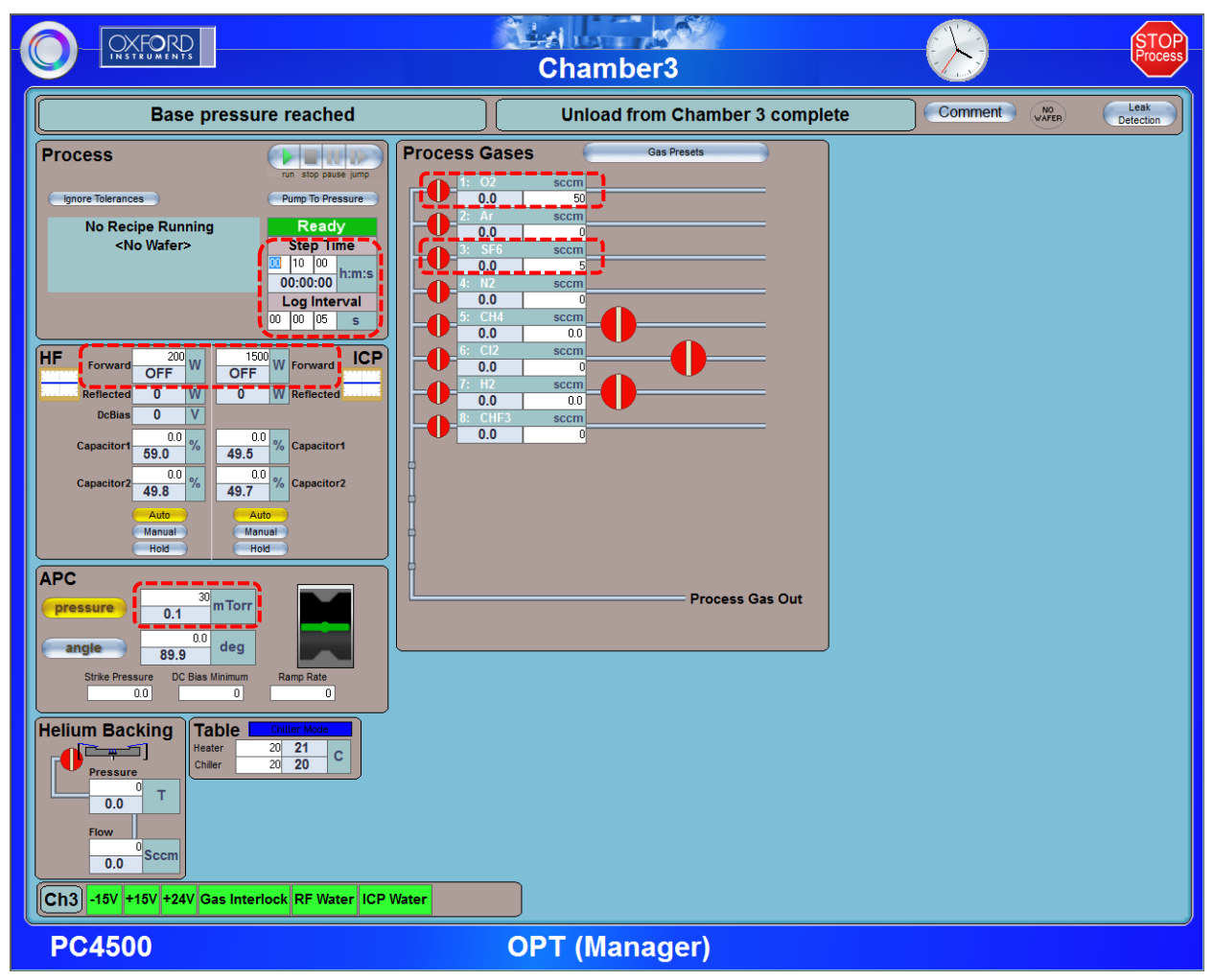

Figure 12 Chamber 3 清腔參數

Step Time: 10 mins Log Interval: 5 s (regular); 1 s (with Cl<sub>2</sub>) HF Power: 200W ICP Power: 1500 W APC pressure: 30 mTorr O<sub>2</sub>: 50 sccm SF<sub>6</sub>: 5 sccm

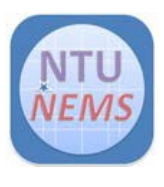

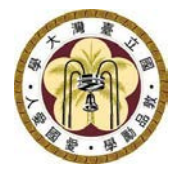

#### 3.9 復歸

| Load Wafer or pump loadlock               |           |  |  |  |
|-------------------------------------------|-----------|--|--|--|
|                                           |           |  |  |  |
| Enter Wafer name(OK)Pump empty LL(CANCEL) |           |  |  |  |
|                                           |           |  |  |  |
|                                           |           |  |  |  |
|                                           |           |  |  |  |
|                                           |           |  |  |  |
|                                           |           |  |  |  |
|                                           |           |  |  |  |
|                                           |           |  |  |  |
|                                           | Ok Cancel |  |  |  |
|                                           |           |  |  |  |

Figure 13 按 Cancel 後,取消綠色載盤指示燈

# 4 刷關前的檢查清單

□檢查狀態信號燈確定全為綠燈 □Arm home & Peg Switch 1 為綠燈 □檢查 loadlock 指示燈及壓力 < 7 x10<sup>-2</sup> Torr □檢查反應腔體指示燈及壓力約在 ~10<sup>-7</sup> Torr □清腔製程是否已完成 □綠色載盤指示燈已取消

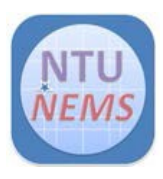

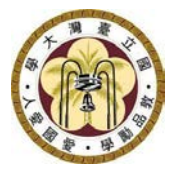

# 5 Version History

| Version | Time        | Author  | Revised Content                                      |
|---------|-------------|---------|------------------------------------------------------|
| 1.0     | April, 2023 | 陳昱達/吳政儒 |                                                      |
| 1.1     | Nov, 2023   | 陳昱達     | <ul> <li>不論製程氣體,皆須 carrier wafer<br/>執行清腔</li> </ul> |
|         |             |         | 判1〕 <i>词 腔</i>                                       |